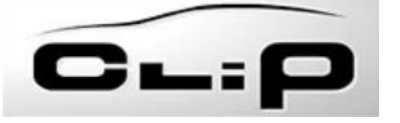

## Branchement du clip

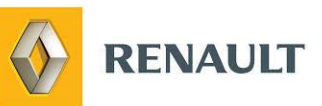

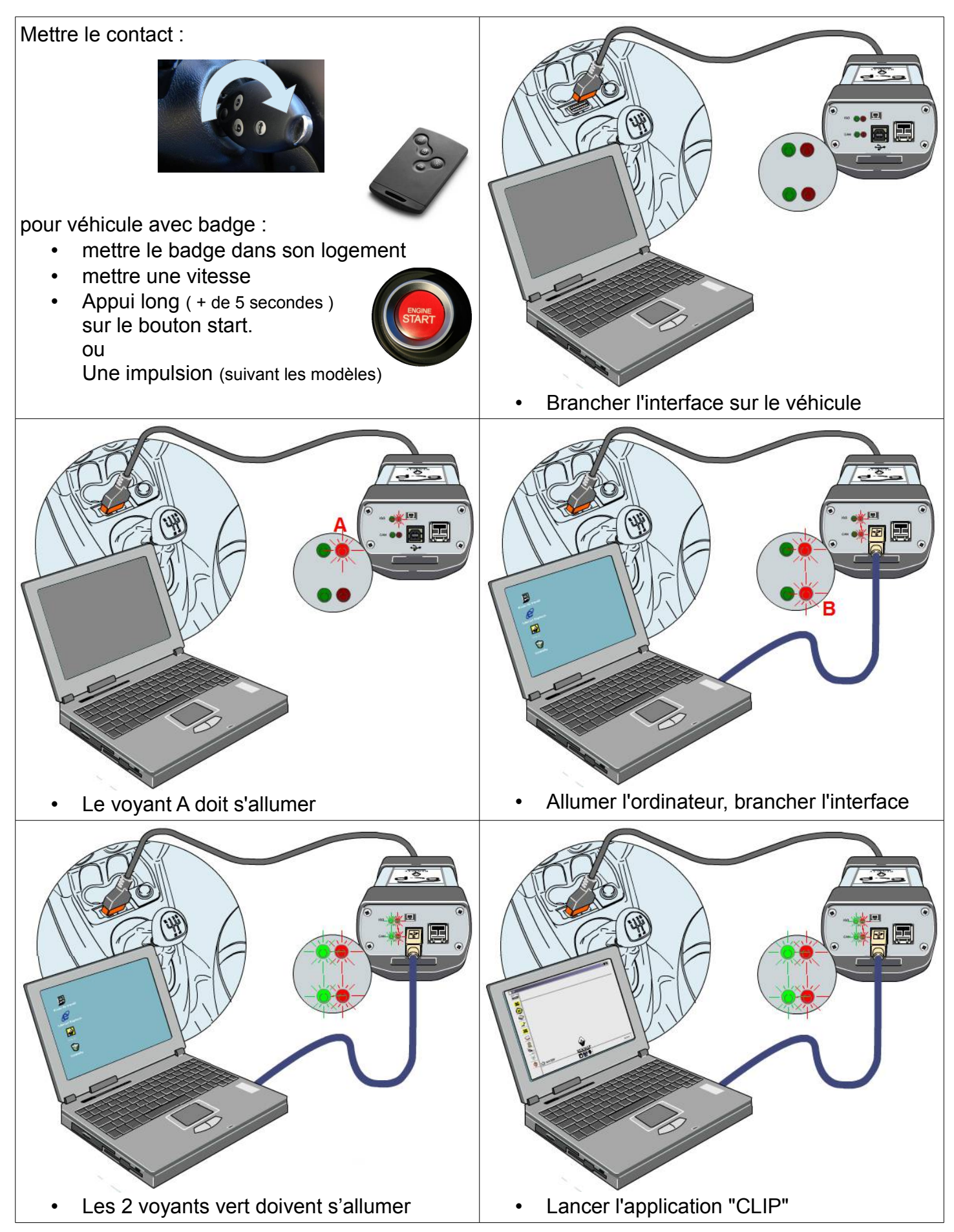

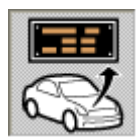

### Mise en route :

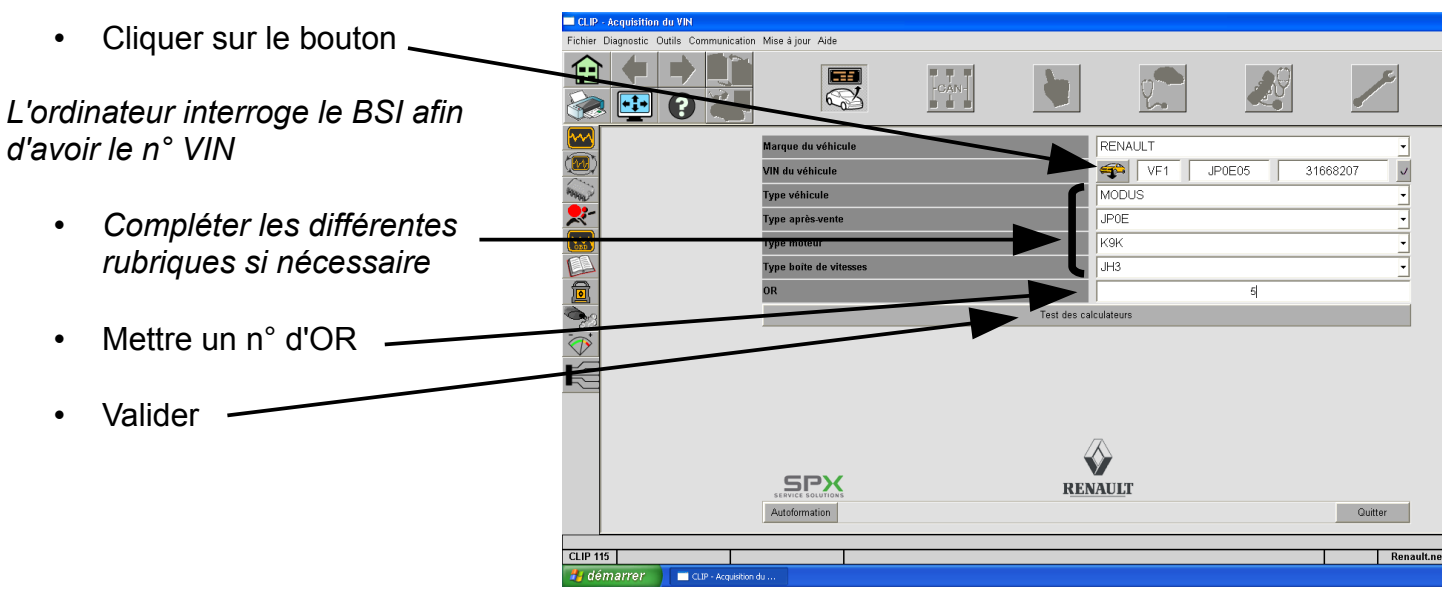

Suivante le type de véhicule, l'outil bascule sur 3 environnements différents :

- Clip 1 (ex : clio)
- Clip 2 (ex : Modus)
- Clip 3 (ex : Laguna 3)

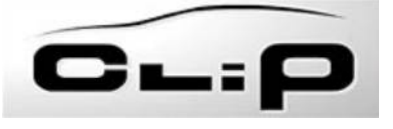

# Version 1

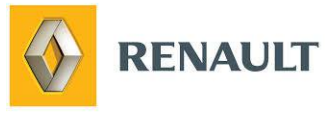

#### menu

| 4#             | ŧ             |                          |               |
|----------------|---------------|--------------------------|---------------|
| Menu précédent | Ecran suivant | Revenir au début du test | Configuration |

# Procédure

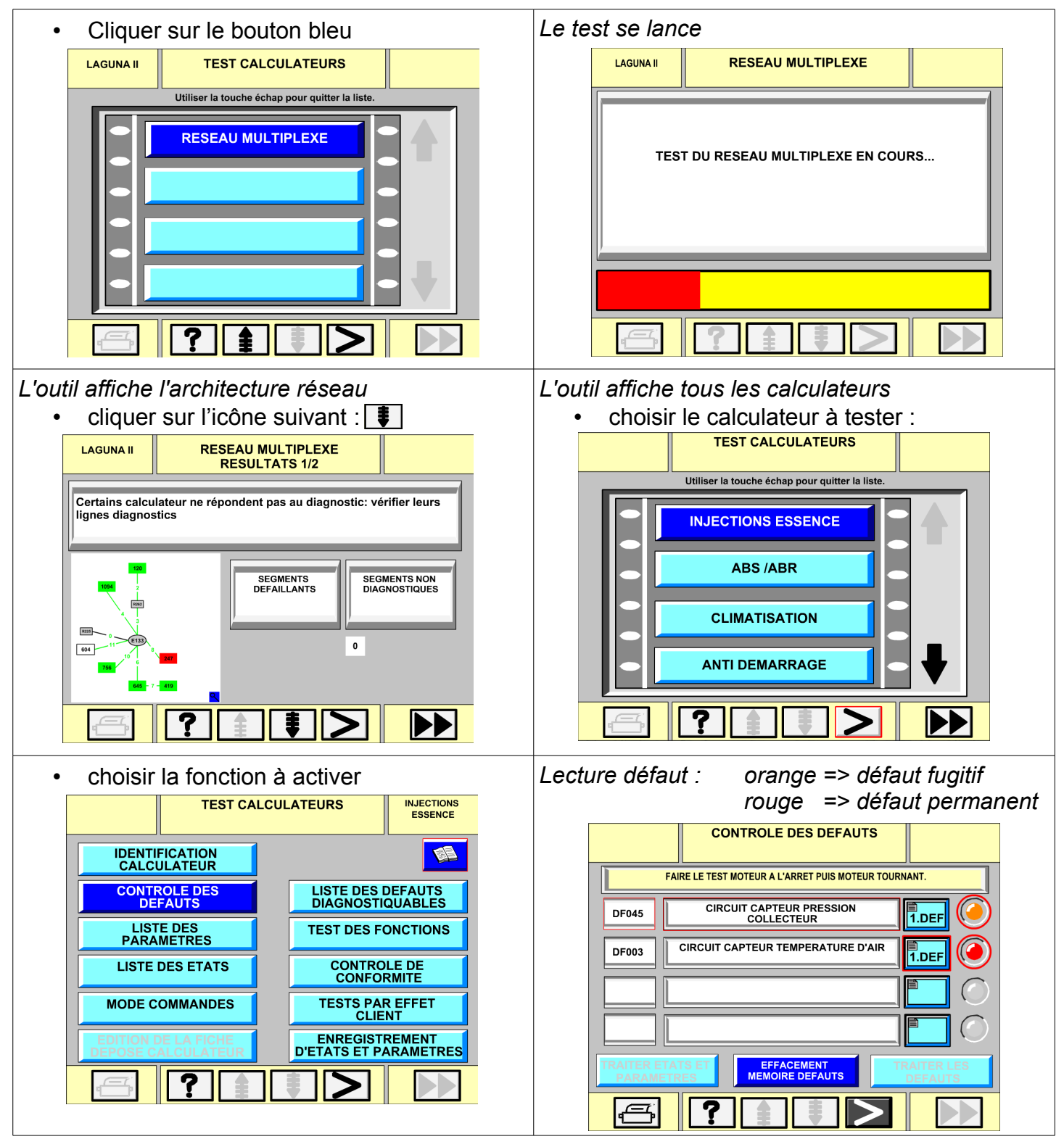

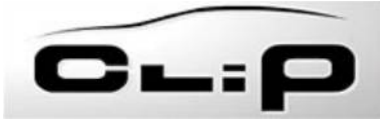

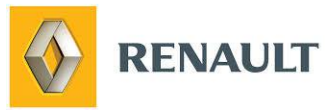

Menu

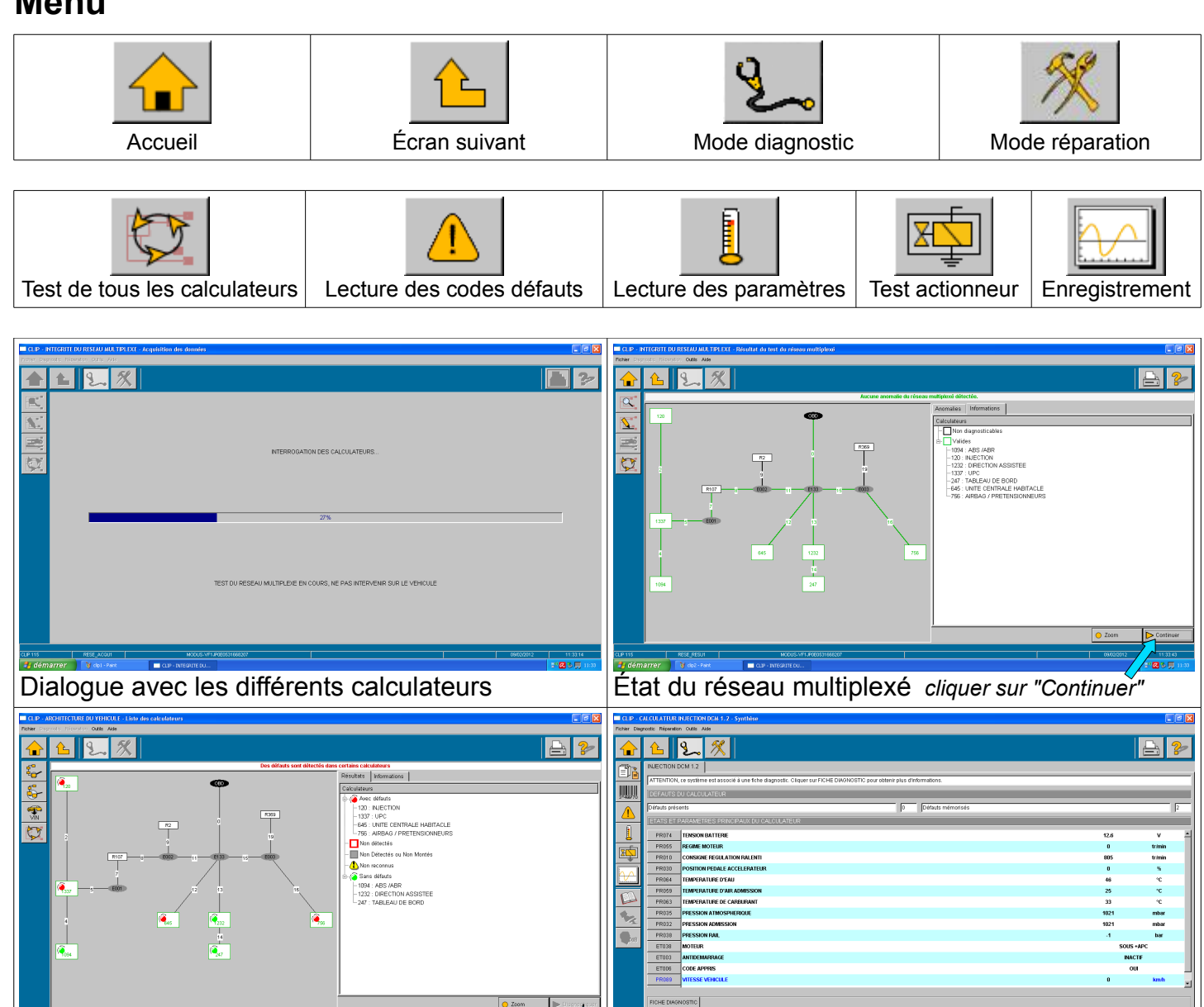

### Interrogation d'un calculateur

Cliquer sur pour voir les défauts

| Choisir le calculateur et cliquer sur "Diagnostiquer"                                       |                                                            |                                     |
|---------------------------------------------------------------------------------------------|------------------------------------------------------------|-------------------------------------|
| 🖬 Q. P CALCULATION AUTOTION DEM 3.7 - Controller des défauits                               | CLIP - CALCULATEUR INJECTION DOM 1.2 - CONTEXTE DE DEFAUTS |                                     |
| Tehler Degnotic Répention Quils Ade                                                         | Picher Degnostic Répendon Outle Aute                       |                                     |
| 🔒 😉 🏂 🌋                                                                                     | 🔒 😉 🎾                                                      | 😑 🥐                                 |
| The INLECTION DOM 12                                                                        | CONTEXTE DU DEFAUT                                         |                                     |
| CALCULATEUR N.ECTION DOM 1.2                                                                | FONCTION REGULATION DE PRESSION RAIL                       | 1.DEF                               |
| CO                                                                                          | CONTEXTE A L'APPARITION DU DEFAUT                          |                                     |
| CF03 🗟 FONCTION REFOLIATION DE PRESSION RAIL 1 DEF                                          | PR055 REGIME MOTEUR 82                                     | 2 trimin                            |
|                                                                                             | PROVA TEMPERATURE OF AU 36                                 | 2" I                                |
|                                                                                             | PROTA TENSION BATTERE 12                                   | .1 V                                |
|                                                                                             | PR017 DEBIT CARBURANT 5.0                                  | a mgkp                              |
|                                                                                             | PROTO CONSIGNE PRESSION PAUL 233                           | 3 har                               |
|                                                                                             | ETO2 ACTUATEUR BASSE PRESSION                              | BOUCLEE                             |
|                                                                                             |                                                            |                                     |
| ** · · · · · · · · · · · · · · · · · ·                                                      |                                                            |                                     |
|                                                                                             | PR055 REGIME MOTEUR                                        | 0 tr/min                            |
|                                                                                             | PR063 TEMPERATURE DE CARBURANT                             | 32 "C                               |
|                                                                                             | PR074 TENSION BATTERE                                      | 12.6 V                              |
|                                                                                             | PR017 DEBIT CARBURANT                                      | 0.0 mg/cp                           |
| 😝 Efiscement des défauts                                                                    |                                                            |                                     |
| Pour revenir à frêcrain d'arcidecture vénouir, céquer sur RESOUR                            | Four revenir ária liste des défauts, cliquer sur RETOUR    |                                     |
| LDPTD 000_06.41 MC000+YF34800H000// 10076 10076 1007 10076 00000 1007 10076 00000 1007 1007 | CLP 115 DOU_LOWIN BRODENIARDO                              | 1000 0402012 150110<br>2*8 🖬 🛒 1801 |
| Lecture des codes défaut du calculateur                                                     | Information sur le défaut                                  |                                     |
|                                                                                             |                                                            |                                     |
| 🦰 Défaut fugitif 🛛 🥌 Défaut permanent                                                       |                                                            |                                     |

(iouge)code défaut

Liste des calculateurs en défauts

(cadre rouge) calculateur non détecté

( (vert) pas de défaut

261

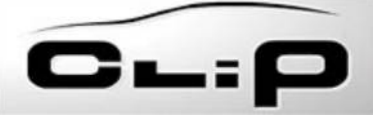

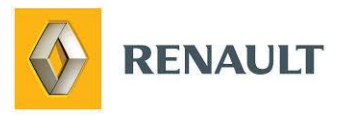

# Liste des différentes étapes

| Identification<br>véhicule                                                                                                    | Test du<br>réseau                                                                                                    | Choix du<br>mode de diag                                                                                                    | Diag                                       | Inostic                                                                                                    | Diag à distance                                                                                                    | Mo<br>répar                                                                                                    | de<br>ation                                                                                                    | Vérificatior finale                                                                                                    |
|----------------------------------------------------------------------------------------------------|----------------------------------------------------------------------------------------------------|----------------------------------------------------------------------------------------------------|--------------------------------------------|----------------------------------------------------------------------------------------------------|----------------------------------------------------------------------------------------------------|----------------------------------------------------------------------------------------------------|----------------------------------------------------------------------------------------------------|----------------------------------------------------------------------------------------------------|
| 11 Test for biaser stylenet is which   Prine Durant: Collin Computer Tree your Act   11 11   12 11   12 11                                                                                                    | TEST DU HISEAU MULTIPLEX EN COURS, NE P<br>INTERPOCATION DES CAL                                                                                                    | AS INTERVENTS SUIL LE VENICULE<br>LILATEURS                                                                                                    |                                            | Co Co Co Co Co Co Co Co Co Co Co Co Co Co Co Co Co Co Co Co Co Co Co Co Co                                                                                                    | n Ada<br>Ada<br>Material Control of Control<br>Certifies calculations<br>Certifies calculations<br>Certifies cal                                                                                                   | Verifier tens aliverations of tens lines.                                                                                                    | Linguentic sound do i classo<br>terretoria<br>Nan disclá to romania<br>Nan disclá to rom monté<br>Nan disclá to rom monté<br>Nan disclá to rom monté<br>Nan disclá to rom monté<br>Station<br>Man disclá to rom monté<br>Station<br>Man disclá to romania<br>Station<br>Man disclá to romania<br>Man disclá to romania<br>Station<br>Man disclá to romania<br>Man disclá to romania<br>Man | NEUS<br>Concert                                                                                                    |
| Control Control (1997) Control (1997) Control (1997                                            |                                                                                                    |                                                                                                    | 98 - 107002013 1046-14<br>- 이 전 2 5 5 1016 | État du ré<br>261 (cac<br>re <i>m</i> : (1) C                                                                                                    | éseau multip<br>dre rouge) calcu<br>haque onglet re                                                                                                    | lexé clique<br>ulateur non c<br>eprésente ur                                                                                                    | r sur "C<br>détecté<br>n réseal                                                                                                    | rounded of the formation of the formation of the formatio                                                                                                    |
| CLOP. Libe de valendem<br>Patrier Dagostis: Cubis Communication Mile Bijour Adie<br>Patrier Dagostis: Cubis Communication Mile Bijour Adie<br>Patrier Dagostis: Cubis Cubis | Const<br>Const<br>Const | Image: Second Second |                                            | C42 Depende Ibro C4 AV1741 Fabre Depende Ibro C4 AV1741 Fabre Depende C41 Canada C41 Canada C41 Canad | N Contribution de alfrany<br>In Maria Spar - Alle<br>CLIMATISATION<br>CLIMATISATION<br>CL | INT MOTUR RECYCLAGE<br>UIT MOTUR RECYCLAGE<br>UIT MOTUR REGOVIAGE<br>MOTUR OSTINUUTION PRES<br>I THOTUR MIXAGE GAUCHE<br>AT CAPTEUR TOXICTE EO<br>AT CAPTEUR TOXICTE O<br>PRECIMIFAGE CAPTEUR TOXICTE<br>EUR TEMPERATURE EVAPORATEUR |                                                                                                    | 1465 OF 10<br>1465 OF 10<br>1465 O |
| Corrison   Vitration of Corrison   Vitration of Corrison   Vitration of Corrison   Vitration of Corrison     Corrison   Vitration of Corrison   Vitration of Corrison   Vitration of Corrison   Vitration of Corrison     Corrison   Vitration of Corrison   Vitration of Corrison   Vitration of Corrison   Vitration of Corrison     Liste des calculateurs en défauts   Vitration of Corrison   Vitration of Corrison   Vitration of Corrison     (a)   (vert) pas de défaut   (a)   (corrison of Corrison of Corrison of                                                                                                    |                                                                                                    |                                                                                                    | Lecture d<br>Défaut                        | les codes dé<br>fugitif                                                                                                    | faut du ca<br>Défaut pe                                                                                                    | lculate<br>ermaner                                                                                                    | 18/73 Remarkant OK 14/18/2013 18:17<br>• • • • • • • • • • • • • • • • • • •                                                                                                     |                                                                                                    |

## Menu

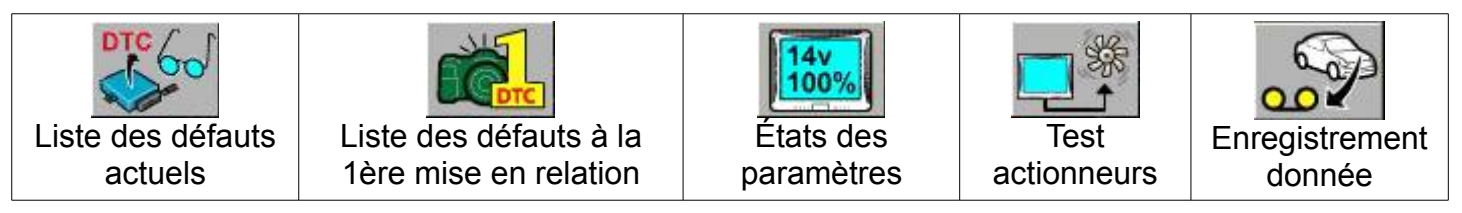

Pour effacer les défauts =>

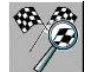